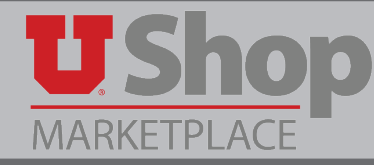

**1.** Click on the SHI Punch-out tile.

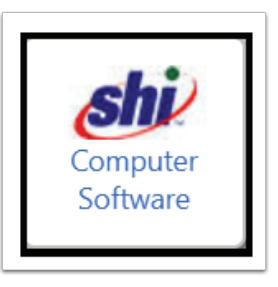

**2.** Click on the My Account link found on the left end of the upper toolbar.

| shi        | Sea m    |          |       | Q R Shopping Cart   Contact Us   Cancel Session   University of Utah Punchout |
|------------|----------|----------|-------|-------------------------------------------------------------------------------|
| My Account | Hardware | Software | Tools | University of Utah Punchout                                                   |
|            |          |          |       |                                                                               |

3. Select Retrieve Quotes.

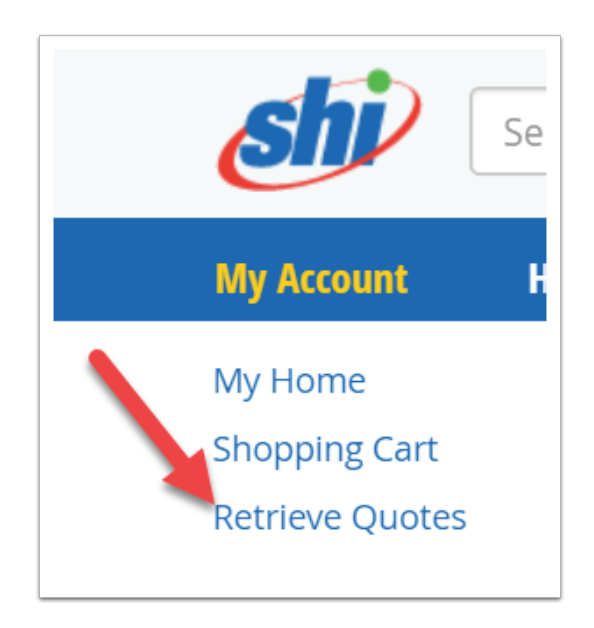

4. Add your quote number, your email, and click Search.

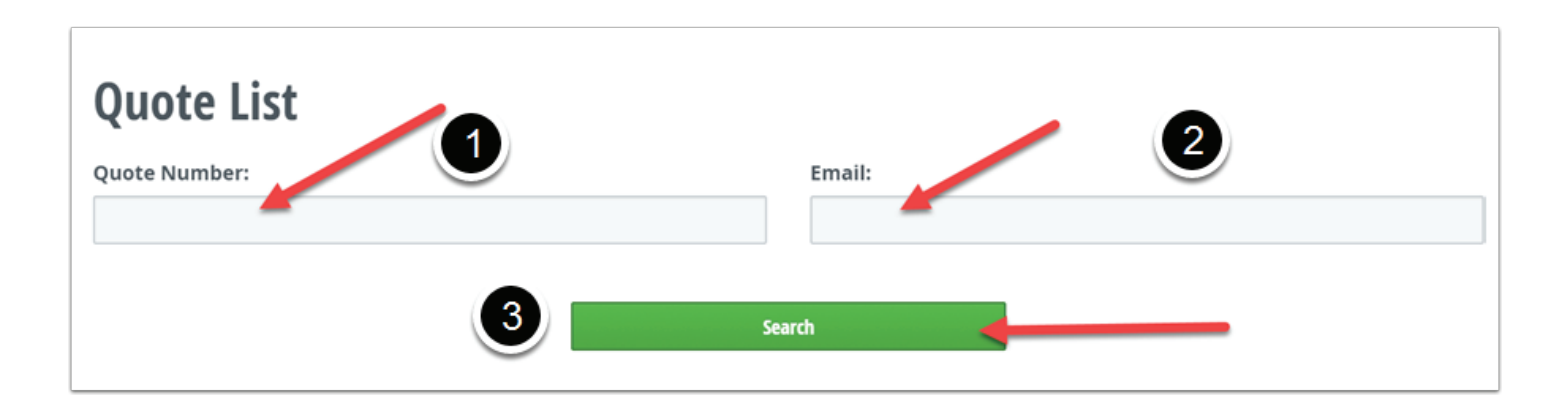